## **Simple Pre-Booking**

- **01** Please enter this booking URL in your chrome or Firefox browser capecare.zipline.app
- 2 Complete the Health Declaration Please note that if you answered YES to any of the statements within, you are not permitted to enter at this time.

Otherwise, move to step 3.

#### **?** Provide info about your visit

- Your contact details
- Date and time of your visit
- Details of the resident you're visiting (e.g. facility and housing location)
- Total number of visitors (enter each additional visitor's details separately)

#### **1** Upload your Vaccination details

If you are unable to do this, tap 'Skip' and bring a copy of your evidence during your visit for on-site assistance.

#### **05** Confirm your booking

Click 'Book'. If you used a mobile phone to book, you will also receive an SMS confirmation.

# Sticker Badge example

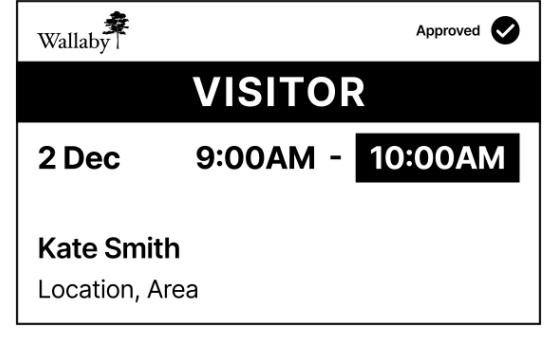

Please complete the state Government QR code check-in upon arrival.

Use your phone to scan the QR code on the last screen.

To skip the queues, please pre-book your visit at: capecare.zipline.app

Please call Capecare Dunsborough reception should you have any questions.

(08) 9786 5555

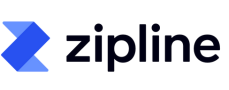

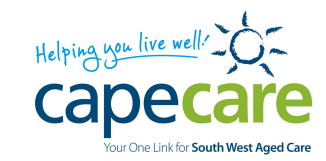

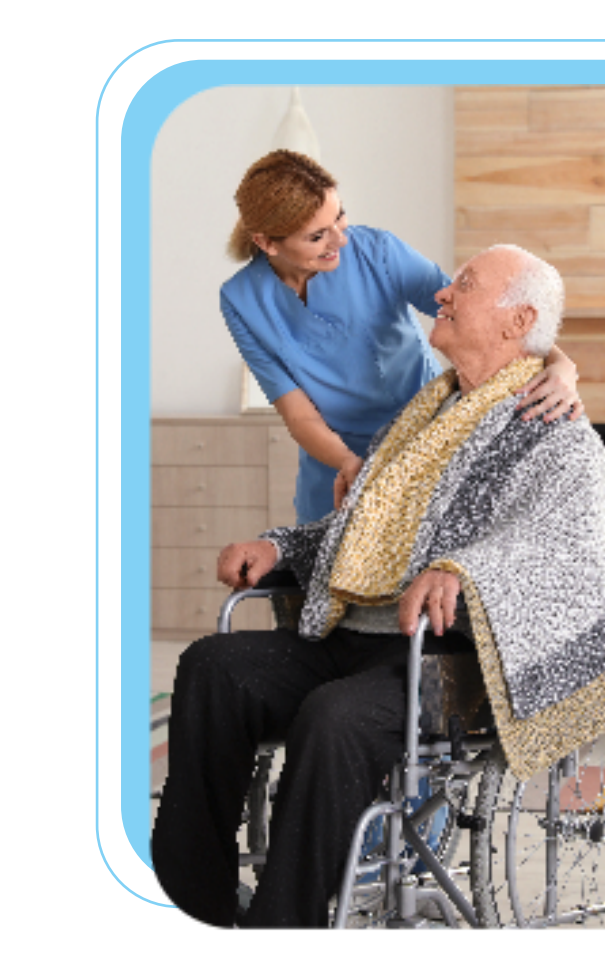

# Pre-Booking & Check-In

Pre-book online at

capecare.zipline.app

## **On-Site Check-In**

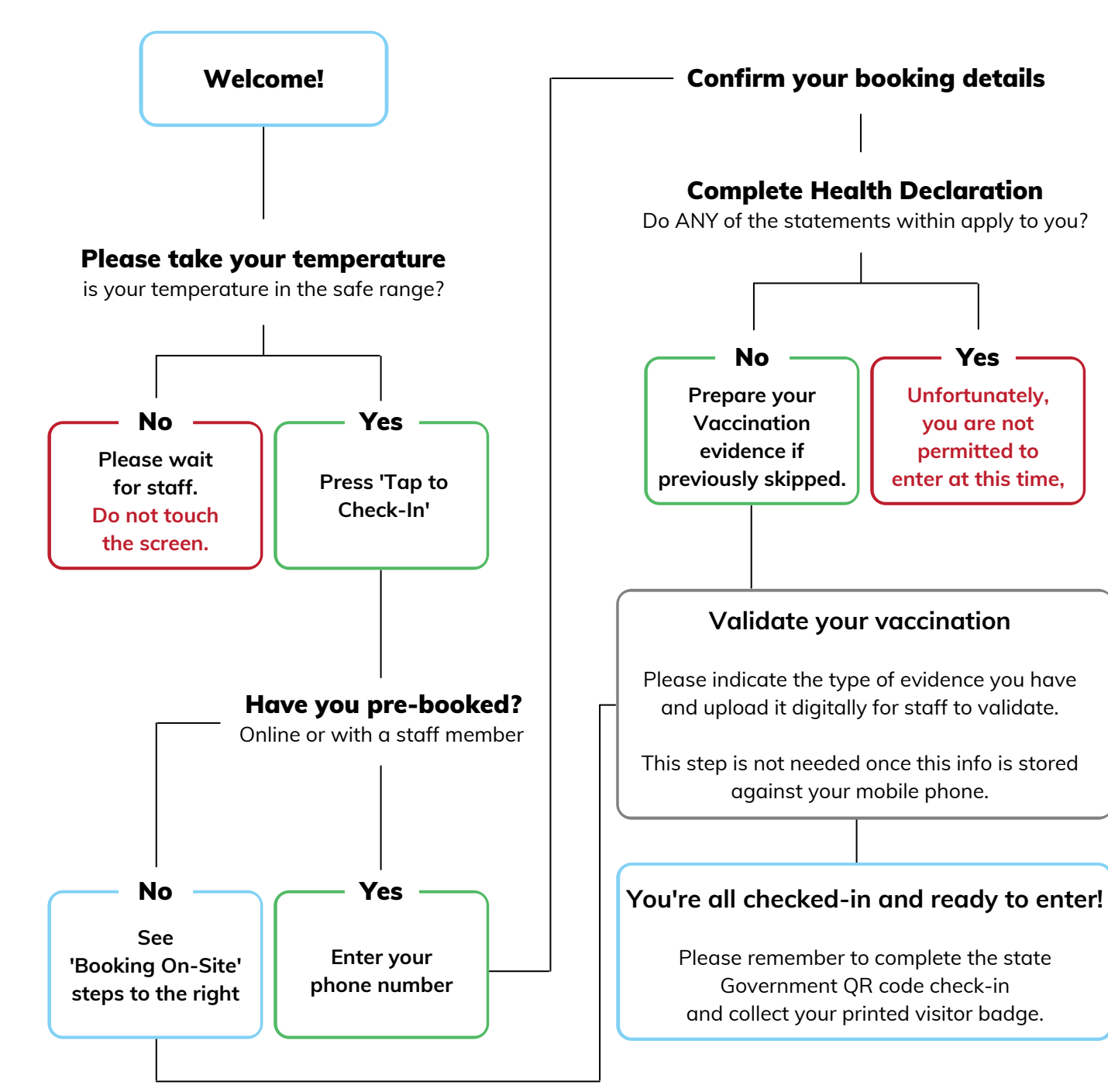

## **Booking On-Site**

Enter your mobile number Provide your first name and last name.

> If requested, choose the housing location of the person you would like to visit [e.g. House 1, Beach house]

**Complete the Health Declaration** 07 Please note that if you answered YES to any of the statements within, you are not permitted to enter at this time.

Otherwise, move to step 3.

### 03

Yes

#### **Provide visit information**

- First and last name of the resident
- Total number of visitors (enter each additional visitor's details separately)
- Length and time of your visit

## **Remember to Check-Out**

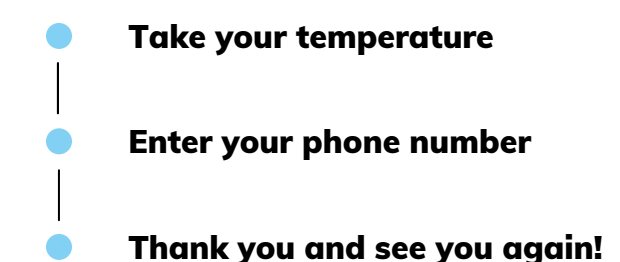